## Zotero Daten-Synchronisierung über bwSync&Share

Da Zotero nur einen 300MB großen Cloud-Speicher bietet, gibt es die Möglichkeit die Zotero Dateianhänge über bwSync&Share zu synchronisieren. bwSync&Share bietet Ihnen als Nutzer:innen standardmäßig eine Speicherplatz von 50GB. In dieser Anleitung wird erklärt, wie Sie die Synchronisierung zwischen Zotero und bwSync&Share einrichten.

## Einstellungen in bwSync&Share

Um die Synchronisierung zwischen bwSync&Share und Zotero zu gewährleisten, benötigen Sie einen Account bei bwSync&Share. Allen Mitgliedern der PH Weingarten steht ein Account zur Verfügung. Melden Sie sich hierfür auf der bwSync&Share-Website an. Sie benötigen lediglich Ihre PH-Account Zugangsdaten.

Sobald Sie in bwSync&Share angemeldet sind, klicken Sie auf Ihr Profilbild/ Ihre Namensinitialen inn der rechten oberen Ecke und anschließend auf Einstellungen.

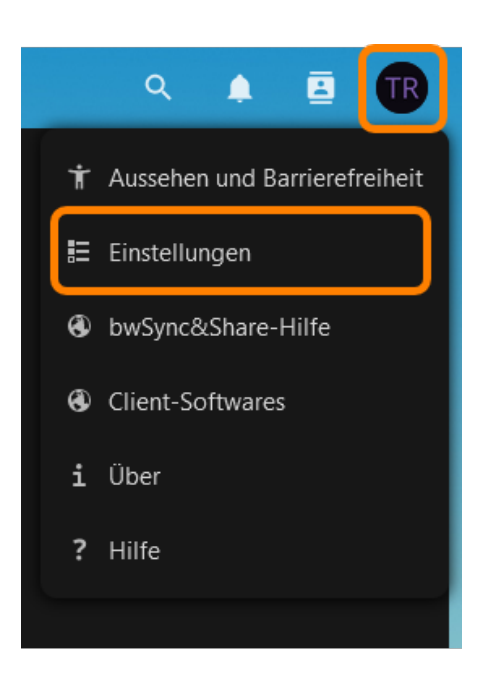

Klicken Sie anschließend in den Einstellungen auf Sicherheit und scrollen auf der Seite nach unten, bis Sie zu dem Punkt *Geräte & Sitzungen* gelangen. Hier müssen Sie nun einen neuen App-Zugang für Zotero erstellen. Geben Sie hierfür bei *App-Name* einen beliebigen Namen ein und klicken auf *Neues App-Passwort erstellen*. Last update: 2024/02/26 de:guides:bwsyncandshare-zotero-storage https://zendi.ph-weingarten.de/wiki/de/guides/bwsyncandshare-zotero-storage?rev=1708939555 09:25

| ,,,,,,,,,,,,,,,,,,,,,,,,,,,,,,,,,,,,,,,                                                                                    |                                                                                                    |  |  |
|----------------------------------------------------------------------------------------------------|----------------------------------------------------------------------------------------------------|--|--|
| 🧱 🖿 🖂 4 😃                                                                                                    | ద ≞ ∗ 0                                                                                                    |  |  |
| Ressonliche Informationen Sicherheit Benachrichtigungen Mobil & Desktop Teilen Aussehen und Barrierefreiheit Verfugbarkeit | Zwei-Faktor-Authentifizierung i     Verwenden Sie neben ihrem Passwort einen zweiten Faktor, um die Sicherheit für Ihr Konto zu erhöhen.     Wern Sie Anwendungen von Dittanbieten verwenden, um sich mit Nextoloud zu verbinden, stellen Sie bitte sicher, dass Sie für jede Anwendung ein Anwendungspasswort erstellen und konfigurieren, bevor Sie die Zwei-Faktor-Authentifizierung aktivieren.        @ TOTP (Authenticistor app)         @ TOTP Aktivieren         @ Backup-Code |  |  |
| 🛛 Ablauf<br>of Datenschutz                                                                                                 | Authentifizierung ohne Passwort<br>Richten Sie Ihr Konto für die Authentifizierung ohne Passwort nach dem FIDO2-Standard ein.<br>Keine Geräte eingerichtet.<br>WebAuthn-Gerät hinzufügen                                                                                                    |  |  |
|                                                                                                    | Geräte & Sitzungen     Aktuell in threm Konto angemeldete Web-, Desktop- und Mobil-Clients.     Gerät     Gerät     Dese Sitzung     vor 2 Minuten     Zotero   Neues App-Passwort erstellen                                                                                                    |  |  |

Kopieren Sie sich das Passwort und den Benutzernamen, der Ihnen angezeigt wird, für später. Diese beiden Informationen benötigen Sie in Zotero.

Der Benutzername und das Passwort ist nur einmalig für Sie einsehbar. Sobald Sie diese weggeklickt haben sind diese nicht mehr abrufbar. Sollten Sie versäumt haben, diese Informationen zu kopieren, können Sie erneut einen App-Zugriff anlegen und den alten löschen.

## **Einstellungen in Zotero**

Gehen Sie in die Zotero-Einstellungen und wählen den Tab *Sync* aus. Wählen Sie hierunter bei *Daten-Synchronisierung* bei der Einstellung *Dateianhänge in Meine Bibliothek synchronisieren mit*, *WebDAV* aus.

| 2025/05/19 04:33        | 3/3                                   |          |
|-------------------------|---------------------------------------|----------|
| Allgemein Sync Suche    | Export Zitieren Erweitert             |          |
|                         | Einstellungen Zurücksetzen            |          |
| Daten-Synchronisierung  |                                       |          |
| Benutzername:           | Benutzerkonto trennen                 |          |
| Bibliot                 | heken auswählen                       |          |
| 🗸 Auto                  | matisch synchronisieren               |          |
| 🕑 Vollta                | ext-Inhalt synchronisieren            |          |
|                         |                                       |          |
| Datei-Synchronisierung  |                                       |          |
| 🗹 Dateianhänge in Meine | Bibliothek synchronisieren mit WebDAV | 0        |
| URL: https              | <b>⊙</b> ://                          | /zotero/ |
| Benutzername:           |                                       |          |
| Passwort:               |                                       |          |
| Server                  | prüfen                                |          |

0

Dateien herunterladen beim Synchronisieren

Dateien herunterladen beim Synchronisieren 3

✓ Dateianhänge in Gruppen-Bibliotheken mit Zotero Storage synchronisieren

Nun müssen Sie 3 Felder ausfüllen: URL, Benutzername und Passwort.

Bei URL geben Sie folgenden Link ein: bwsyncandshare.kit.edu/remote.php/webdav

Bei *Benutzername* und *Passwort*, geben Sie den Benutzernamen und das Passwort des App-Zugriffs an, den Sie vorher in bwSync&Share erstellt haben.

Nun ist die Synchronisierung Ihrer Zotero-Dateianhänge über bwSync&Share eingerichtet.

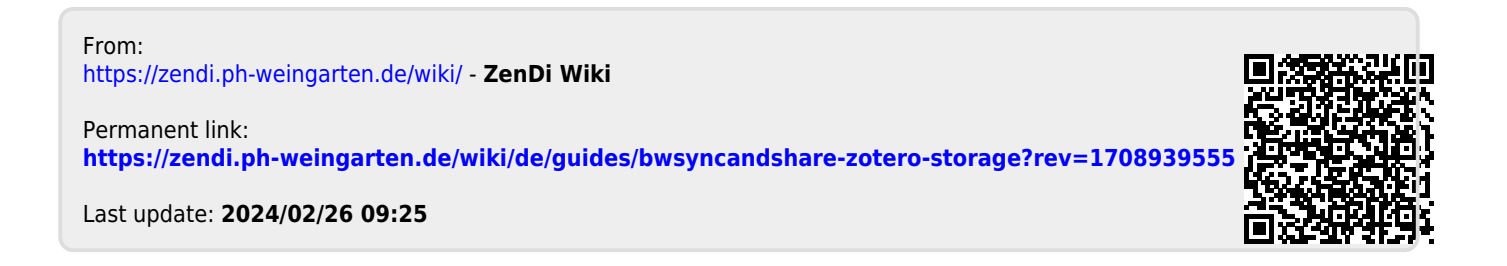